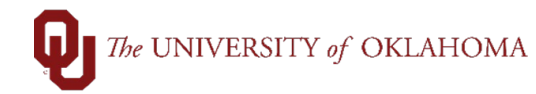

| Step | Action                                                                                                    |
|------|----------------------------------------------------------------------------------------------------|
| 1    | Most punchout suppliers in the OU Marketplace have the option to retrieve quotes for specialty items or large quantity purchases generated by a sales representative. For example, a quote for a custom-built, non-standard computer (if approved by IT through the non-standard computer request process) can be obtained through a Dell representative and still ordered through the Marketplace by using the Dell quote number.                                                                                                    |
| 2    | The supplier will normally provide a quote with a quote number, as shown in the example below. Navigate to the OU Marketplace either through the Compass.ou.edu link or PeopleSoft Financials.                                                                                                    |
|      | Hint: Do NOT use any links embedded in the email or quote directing you to place your order through an external website as these links will not direct you to the OU Marketplace.                                                                                                    |
|      | Your quote is ready for purchase.                                                                                                    |
|      | Complete the purchase of your personalized quote through our secure online checkout before the quote expires on Aug. 16, 2024.                                                                                                    |
|      | You can download a copy of this quote during checkout. Place your order                                                                                                    |
|      | Quote Name:         F5 Solution - 1 Year         Sales Rep         Sylvia Manwell           Quote No.         3000179099133.1         Phone         (800) 456-3355, 6180495           Total         Email         Sylvia Manwell@del.com           Quoted On         Jul. 17, 2024         Billing To           Quoted On         Jul. 17, 2024         UNIV OF OK HSC           Expires by         Aug. 16, 2024         800NE 15TH ST           Contract Code         C00000000218         OUTC OM040           Customer Agreement #         OK-RFP-R-5274-07         OKLAHOMA CITY, OK 73104                                                                                                    |
| 3    | Once in the OU Marketplace, click on the supplier's punchout link.                                                                                                    |
|      | MARKETPLACE     Sho - Shopping     Sho - Shopping     Organization Message     Welcome!   Welcome!   MESSAGE BOARD     Organization Message     Shopping     Organization Message     Organization Message |
| 4    | In the navigation menu, there will be a section to retrieve <b>Quotes</b> . Please note that each supplier's website will have unique navigation options, and these suppliers update their websites regularly. The option to retrieve quotes may not always be in the same section, but it should be somewhere in their main navigation menu, like in the example below.                                                                                                    |

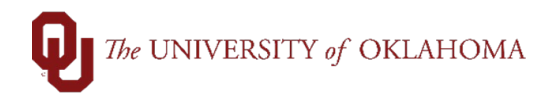

|   |                                                                                                    |                                                              | 0.1.0                                    |                                                          |                                                        | _                                               |                                                            |                                                                                                    |    |
|---|----------------------------------------------------------------------------------------------------|--------------------------------------------------------------|------------------------------------------|----------------------------------------------------------|--------------------------------------------------------|-------------------------------------------------|------------------------------------------------------------|----------------------------------------------------------------------------------------------------|----|
|   |                                                                                                    | Configuration dell.com/premier                               | /std-configs/us/en/rc969129              |                                                          |                                                        |                                                 |                                                            |                                                                                                    |    |
|   |                                                                                                    | <b>D%LL</b> Techr                                            | ologies Sear                             | rch Dell Premier                                         |                                                        |                                                 |                                                            |                                                                                                    |    |
|   |                                                                                                    | Shop ~ APE                                                   | X Artificial Intelligence                | Solutions & Services A                                   | count                                                  |                                                 |                                                            |                                                                                                    |    |
|   |                                                                                                    | Procurement Integr                                           | ations Quotes Recent                     | t Online Orders Order State                              | is Custom Links ~                                      |                                                 |                                                            |                                                                                                    |    |
|   |                                                                                                    |                                                              | nfigurations                             |                                                          |                                                        | _                                               |                                                            |                                                                                                    |    |
|   |                                                                                                    | Standard                                                     | l Configuratio                           | ns                                                       |                                                        | _                                               |                                                            |                                                                                                    |    |
|   |                                                                                                    | The University of                                            | of Oklahoma                              |                                                          |                                                        | _                                               |                                                            |                                                                                                    |    |
|   |                                                                                                    |                                                              |                                          |                                                          |                                                        | _                                               |                                                            |                                                                                                    |    |
|   |                                                                                                    |                                                              |                                          |                                                          |                                                        | _                                               |                                                            |                                                                                                    |    |
|   |                                                                                                    | Categories<br>Desktops                                       | •                                        |                                                          | Name:<br>OptiPlex All-in-One (74                       | 20)                                             |                                                            |                                                                                                    |    |
|   |                                                                                                    | Laptops                                                      |                                          |                                                          | Ships between 8/7/2024                                 | and 8/9/2024                                    |                                                            |                                                                                                    |    |
|   |                                                                                                    | Monitors                                                     |                                          | <b>_</b>                                                 | View Delivery Dates                                    | _                                               |                                                            |                                                                                                    |    |
|   |                                                                                                    | Adapters                                                     |                                          |                                                          |                                                        |                                                 |                                                            |                                                                                                    |    |
|   |                                                                                                    | Docks / Sta                                                  | Locks                                    | -                                                        | Name:                                                  | (7000)                                          |                                                            |                                                                                                    |    |
|   |                                                                                                    | Speaker / S                                                  | oundbar /                                |                                                          | OptiPlex Micro Form F                                  | actor (7020)                                    |                                                            |                                                                                                    |    |
|   |                                                                                                    | Speakerpho                                                   | ne/Webcam                                | Θ                                                        | Ships between 8/7/2024<br>View Delivery Dates          | and 8/9/2024                                    |                                                            |                                                                                                    |    |
|   |                                                                                                    |                                                              |                                          |                                                          |                                                        |                                                 |                                                            |                                                                                                    |    |
|   |                                                                                                    |                                                              |                                          |                                                          |                                                        |                                                 |                                                            |                                                                                                    |    |
| 5 | From the quote so                                                                                                    | reen. sear                                                   | ch for vou                               | r auote bv                                               | entering                                               | details fr                                      | om the auc                                                 | te such as t                                                                                                    | he |
| - | quote name, nun                                                                                                    | nber. or cr                                                  | eator nan                                | ne. When                                                 | the auote                                              | appears                                         | . click on th                                              | e auote                                                                                                    |    |
|   | document.                                                                                                    | ,                                                            |                                          |                                                          |                                                        |                                                 | ,                                                          |                                                                                                    |    |
|   |                                                                                                    |                                                              |                                          |                                                          |                                                        |                                                 |                                                            | _                                                                                                    |    |
|   | D&LLTechnologies Searc                                                                                               | h Dell Premier                                               |                                          |                                                          | Q                                                      |                                                 |                                                            |                                                                                                    |    |
|   | Shop ~ APEX Artificial Intelligence                                                                                  | Solutions & Services Ac                                      | sount                                    |                                                          |                                                        |                                                 |                                                            |                                                                                                    |    |
|   |                                                                                                    | <ul> <li>Procurement Integrati</li> <li>Quotes</li> </ul>    | ons 🗐 Quotes ★                           | Recent Online Orders 🛛 😵                                 | Order Status 🔩 Custor                                  | 1 Links                                         |                                                            |                                                                                                    |    |
|   |                                                                                                    | Quotes                                                       |                                          |                                                          |                                                        |                                                 |                                                            |                                                                                                    |    |
|   |                                                                                                    | Choose the quotes                                            | you'd like to purchase from              | the list below or search for a                           | n eQuote (by entering the e                            | Quote name, eQuote nu                           | imber, eQuote creator) or searcl                           | n for a Sales Quote                                                                                                    |    |
|   |                                                                                                    | (by entering Sales (                                         | (uote Number).                           |                                                          |                                                        |                                                 |                                                            |                                                                                                    |    |
|   |                                                                                                    | mcc                                                          |                                          |                                                          | ٩,                                                     |                                                 |                                                            |                                                                                                    |    |
|   |                                                                                                    | Name                                                         | Muselan                                  | Quarteril                                                | Authorized During                                      | Parlan                                          | Durchased                                                  |                                                                                                    |    |
|   |                                                                                                    | Name                                                         | Number                                   | Created                                                  | Authorized Buyer                                       | Expires                                         | Purchased                                                  | Total Price                                                                                                    |    |
|   |                                                                                                    |                                                              |                                          |                                                          |                                                        |                                                 |                                                            |                                                                                                    |    |
|   |                                                                                                    | Dell 5690                                                    | 3000177737684                            | mmccord@ou.edu<br>June 10, 2024                          |                                                        | July 10, 2024                                   | No                                                         | \$4,140.50<br><b>\$4,140.50</b>                                                                                                    |    |
|   |                                                                                                    | Dell 5690                                                    | 3000177737684                            | mmccord@ou.edu<br>June 10, 2024                          |                                                        | July 10, 2024                                   | No<br>View D                                               | \$4,140.50<br>\$4,140.50<br>etails Requote                                                                                                    |    |
|   |                                                                                                    | Dell 5690                                                    | 3000177737684                            | mmccord@ou.edu<br>June 10, 2024                          | _                                                      | July 10, 2024                                   | No<br>View D                                               | \$4,140.50<br>\$4,140.50<br>etails Requote                                                                                                    |    |
| 6 | Review the quote                                                                                                    | details to e                                                 | 3000177737684<br>snsure tha              | It they are                                              | correct ar                                             | July 10, 2024                                   | No<br>View D<br>add the iten                               | S4,140.50<br>S4,140.50<br>Requote                                                                                                    |    |
| 6 | Review the quote quote to your sho                                                                                   | details to e                                                 | 3000177737684<br>Ansure tha<br>The step- | It they are by-step in:                                  | correct ar                                             | ud then a to add it                             | add the iten                                               | states<br>etails requote<br>ns from the<br>r cart will val                                                                                                    | ry |
| 6 | Review the quote<br>quote to your sho<br>by supplier.                                                                | details to e                                                 | 3000177737684<br>Ansure tha<br>The step- | Int they are<br>by-step ins                              | correct ar<br>structions                               | ud then ato add it                              | add the iten<br>tems to you                                | status<br>Requete<br>ns from the<br>r cart will val                                                                                                    | ry |
| 6 | Review the quote<br>quote to your sho<br>by supplier.                                                                | details to e                                                 | 3000177737684<br>€nsure tha<br>The step- | It they are<br>by-step in:                               | correct ar<br>structions                               | id then a to add it                             | add the iten<br>tems to you                                | status<br>etails<br>r cart will val                                                                                                    | ry |
| 6 | Review the quote<br>quote to your sho<br>by supplier.<br>Hint: When review                                           | details to e<br>oping cart.                                  | ansure that<br>The step-                 | at they are<br>by-step in:                               | correct ar<br>structions<br>ur order                   | nd then a to add it                             | add the iten<br>ems to you                                 | states<br>states<br>states<br>r cart will van<br>orders will                                                                                                    | ry |
| 6 | Review the quote<br>quote to your sho<br>by supplier.<br>Hint: When review                                           | details to e<br>pping cart.<br>ving shippin                  | ensure that<br>The step-                 | at they are<br>by-step in:                               | correct ar<br>structions<br>ur order, i                | nd then a<br>to add it                          | add the iten<br>tems to you                                | stand<br>stand<br>stand | ry |
| 6 | Review the quote<br>quote to your sho<br>by supplier.<br>Hint: When review<br>always be shipped<br>ordering dopartme | details to e<br>oping cart.<br>ving shippin<br>d directly to | ensure tha<br>The step-<br>ng informa    | at they are<br>by-step in:<br>ation for yo<br>en deliver | correct ar<br>structions<br>ur order, i<br>y will be c | nd then a<br>to add it<br>note that<br>oordinat | add the iten<br>tems to you<br>t computer of<br>ed betweer | etails<br>Requote<br>At 140.50<br>Sectors<br>Sectors<br>Secto                                                                                                    | ry |

## The UNIVERSITY of OKLAHOMA

|   | Vie                                                                                                    |                                                                                                    |
|---|----------------------------------------------------------------------------------------------------|----------------------------------------------------------------------------------------------------|
|   | Quotes     Vic                                                                                                    |                                                                                                    |
|   | U inite quote na sequeta.<br>Dell'Socio Etta della Constanta della Constanta della 10 2024                                                    | Save as New «Quade Create Order Regulation Continue Shopping                                                                                                    |
|   | Contract Details Contract merclive of Oklahoma, RFP-R-5274-07-OK Dell contract code: 000000009218 Gustomer agreement number: OK:RFP-R-5274-07 | Precision 5690 - Build Your Own  Specs  Quantity 1  Quantity 1  Qu |
|   | Shipping Address<br>University of Oklahoma<br>2750 Venture Drive<br>Room 003<br>Norman, Oklahoma, 73069                                       | Savings         -52,229,50           Items (1)         6 4,140,50           Daivery         FREE           Total         \$4,140,50                                                                                                    |
|   | Delivery     Free Standard     Get it by Thursday, August 29       Description and Notes (optional)     No description or notes available     |                                                                                                    |
|   |                                                                                                    |                                                                                                    |
| 7 | You will then be returned to your shopping<br>steps to complete your Marketplace order<br>& Shopper for more information on how t             | g cart in the Marketplace. Proceed with the norma<br>r. See the job aid titled <b>OU Marketplace Request</b><br>to complete orders based on your role.                                                                                                    |